| 元デ- | -タ |
|-----|----|
|     |    |

| その他の関数 |  |
|--------|--|
| 6      |  |

|    | А   | В   | С   | D  | E     | F    |                |
|----|-----|-----|-----|----|-------|------|----------------|
| 1  |     |     |     |    | 請求日   |      |                |
| 2  |     | 請求書 |     |    |       |      |                |
| 3  |     | 金   |     | 円也 |       |      |                |
| 4  |     |     |     |    |       |      |                |
| 5  | No. | 品番  | 製品名 | 単価 | 数量    | 金額   |                |
| 6  | 1   |     |     |    |       |      |                |
| 7  | 2   |     |     |    |       |      |                |
| 8  | 3   |     |     |    |       |      |                |
| 9  | 4   |     |     |    |       |      |                |
| 10 | 5   |     |     |    |       |      |                |
| 11 |     |     |     |    | 小計    |      |                |
| 12 |     |     |     |    | 消費税(5 | %)   |                |
| 13 |     |     |     |    | 合計    |      |                |
| 14 |     |     |     |    |       | 元データ | が入力できたら、次のページの |

みましょう。

完成イメージ

|    | А   | В   | С      | D   | E       | F        |  |
|----|-----|-----|--------|-----|---------|----------|--|
| 1  |     |     | 請求書    |     | 請求日     | 2025/7/5 |  |
| 2  |     |     |        |     |         |          |  |
| 3  |     | 金   | 45,539 | 円也  |         |          |  |
| 4  |     |     |        |     |         |          |  |
| 5  | No. | 品番  | 製品名    | 単価  | 数量      | 金額       |  |
| 6  | 1   | 003 | С      | 90  | 27      | ¥2,430   |  |
| 7  | 2   | 004 | d      | 370 | 32      | ¥11,840  |  |
| 8  | 3   | 001 | а      | 110 | 12      | ¥1,320   |  |
| 9  | 4   | 006 | f      | 210 | 58      | ¥12,180  |  |
| 10 | 5   | 002 | b      | 260 | 60      | ¥15,600  |  |
| 11 |     |     |        |     | 小計      | ¥43,370  |  |
| 12 |     |     |        |     | 消費税(5%) | ¥2,169   |  |
| 13 |     |     |        |     | 合計      | ¥45,539  |  |
| 14 |     |     |        |     |         |          |  |

## 手順

① F1 に今日の日付を表示する関数を入力しましょう。

② A1~D1 を結合して中央揃えにし、フォントサイズを 18pt にしましょう。

③ 3 行目のフォントサイズを 18pt にしましょう。

④ 新しい Sheet に下記のように入力し、Sheet 名を「製品一覧表」にしましょう。

|                       |                |    | A   | В   | C   |
|-----------------------|----------------|----|-----|-----|-----|
|                       |                | 1  | 品番  | 製品名 | 単価  |
|                       |                | 2  | 001 | а   | 110 |
|                       |                | 3  | 002 | b   | 260 |
|                       | オードショルを使いよしよう: | 4  | 003 | c   | 90  |
|                       |                | 5  | 004 | d   | 370 |
| 「製品一覧表」Sheet が入力できたら、 |                | 6  | 005 | е   | 180 |
|                       |                | 7  | 006 | f   | 210 |
|                       |                | 8  | 007 | g   | 290 |
| Shee                  | it1 に戻りましょう。   | 9  | 008 | h   | 80  |
|                       |                | 10 | 009 | 1   | 120 |
|                       |                | 11 | 010 | j   | 520 |
|                       |                | 12 | 011 | k   | 140 |
|                       |                | 13 | 012 | 1   | 480 |
|                       |                | 14 | 013 | m   | 600 |
|                       |                | 15 | 014 | n   | 130 |
|                       |                | 10 |     |     |     |

- ⑤ ④で作成した「製品一覧表」の Sheet を使用して、B6 から B10 にプルダウンを作成し、完成イメージを参照に 入力しましょう。
- ⑥ B6 に品番が入力された時に、C6 に製品名が表示されるように関数を入力しましょう。また、入力した関数を C10 までコピーしましょう。
- ⑦ B6 に品番が入力された時に、D6 に単価が表示されるように関数を入力しましょう。また、入力した関数をD10 までコピーしましょう。
- ⑧ 単価と数量を使用して、F6~F10 に金額を計算しましょう。
- 9 関数を使用して、F11 に金額の小計を計算しましょう。
- 10 消費税を5%として、F12に消費税額を計算し、小数点以下は表示しないようにしましょう。
- ① F13 に小計と消費税の合計を計算し、小数点以下は表示しないようにしましょう。
- 12 ①で計算した合計をC3 にも表示されるようにセル参照にしましょう。
- 13 完成イメージを参照に、罫線・セルの塗りつぶし・配置などを整えましょう。